#### <u>מדריך למשתמש- הפחתת ניכוי מס במקור עבור דרישות רכש והזמנות רכש לספקי חו"ל</u>

## <u>דרישת רכש עבור מק"ט שירות עבור הפחתת ניכוי מס במקור <mark>לספק חו"ל בלבד</mark> דרך <u>SAP-ECC</u></u>

בעת שמירת דרישת רכש לספק חול (ספק נדרש או ספק קבוע) עבור מקטי שירות להפחתת ניכוי מס במקור , יתקבל חלון POPUP:

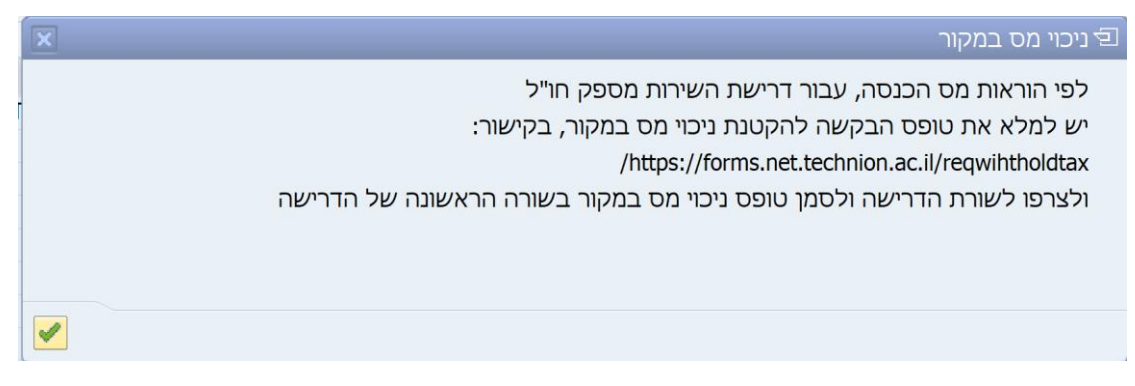

במקרה שמתקבל חלון POPUP עם ההודעה הנ"ל יש להיכנס לקישור:

/https://forms.net.technion.ac.il/reqwihtholdtax

למלא את הטופס בקישור,

לשמור את הקובץ במחשב האישי ולצרפו לדרישת הרכש באמצעות דוקומנטום (יש לדאוג להרשאות דרך התמיכה)

לאחר מכן תתקבל הודעת שגיאה:

|           |           | . /\    |       |          | 210      |       |         |
|-----------|-----------|---------|-------|----------|----------|-------|---------|
|           |           |         |       |          |          | ת     | ם הודעו |
|           |           |         |       |          |          |       |         |
|           |           |         |       |          |          |       |         |
|           |           |         |       |          | הודעה    | טקסט  | סוג     |
|           |           |         |       |          |          |       |         |
|           |           |         |       |          | מסמ.     | . הות |         |
| ול הדרישה | הראשונה ש | בשורה ו | במקור | ניכוי מס | זמן טופס | נא לו |         |
|           |           |         |       |          |          |       |         |

לאחר צירוף הקובץ יש לסמן בלשונית תוספות בדרישת הרכש (שורה ראשונה בלבד) V בשדה "הפחתת ניכוי מס במקור"

# \*\*\*אין צורך לסמן שדה זה בכל השורות<mark>.</mark>

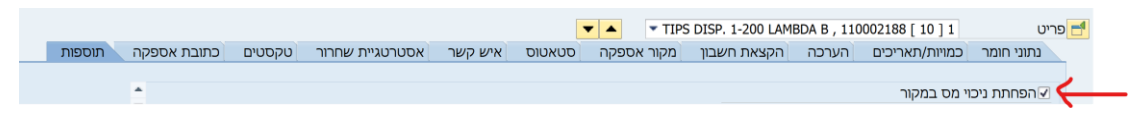

לאחר סימון השדה ניתן לשמור את דרישת הרכש.

## <u>הזמנת מקדם ייבוא (עד USD K30 ) עבור מק"ט שירות עבור הפחתת ניכוי מס במקור דרך SAP</u>

#### ECC-

בעת שמירת דרישת רכש לספק חול (ספק נדרש או ספק קבוע) עבור מקטי שירות להפחתת ניכוי מס במקור , יתקבל חלון POPUP:

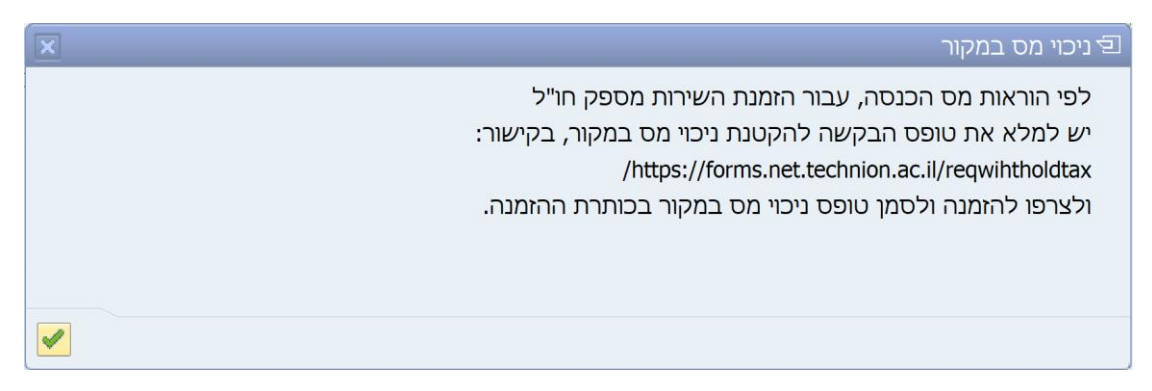

כאשר מתקבל חלון POPUP עם ההודעה הנ"ל יש להיכנס לקישור:

/https://forms.net.technion.ac.il/reqwihtholdtax

למלא את הטופס בקישור,

לשמור את הקובץ במחשב האישי ולצרפו להזמנת הרכש באמצעות דוקומנטום. (יש לדאוג להרשאות דרך התמיכה)

לאחר מכן תתקבל הודעת שגיאה:

|      |                                                                                              |                     | ת             | ד הודעו |
|------|----------------------------------------------------------------------------------------------|---------------------|---------------|---------|
|      |                                                                                              |                     |               |         |
| ט.א. |                                                                                              | הודעה               | טקסט          | סוג     |
|      | 7 אינו תקף ב 08.07.2023; המענק תקף מ-06.08.1989 עד ל-31.12<br>ס ניכוי מס במקור בכותרת ההזמנה | 7300056<br>סמן טופנ | מענק<br>נא לו |         |

סימון שדה "טופס ניכוי מס במקור" יתבצע בלשונית תוספות בכותרת ההזמנה

| חרור | אסטרטגיית ש | תוספות     | סטאטוס   | נתונים ארגוניים | נתונים נוספים     | שותפים | תקשורת     | כתובת      | טקסטים | תנאים | אספקה/חשבונית | 6 |
|------|-------------|------------|----------|-----------------|-------------------|--------|------------|------------|--------|-------|---------------|---|
|      |             |            |          |                 |                   |        |            |            |        |       |               |   |
| -    |             |            |          |                 |                   |        |            |            |        |       |               |   |
| -    | רוח         | עורום מתמו | לוח מראש | ר עוע חענ       | וחת נורוו מת רמכו |        |            |            |        |       | תומורוו       |   |
|      |             |            |          |                 |                   |        |            |            |        |       | 1202          |   |
|      |             | ת הפעלה    | מערכ     | F               | I Date            | גה     | שבוטלו למל | מס. מנות י |        |       | פקולטה מקבלת  |   |
|      |             |            |          |                 |                   |        |            |            |        |       |               |   |

לאחר סימון השדה ניתן לשמור את הזמנת מקדם הייבוא.

## <u>עגלת קניות עבור מק"ט שירות עבור הפחתת ניכוי מס במקור לספק חו"ל בלבד דרך SRM</u>

בעת שמירת עגלת קניות לספק חו"ל (<mark>ספק מועדף</mark>) עבור מקטי שירות להפחתת ניכוי מס:

תתקבל הודעת שגיאה: <mark>שורה 1: נא לסמן ניכוי מס במקור.</mark>

לאחר סימון השדה ברמת השורה- יש לצרף את הקובץ שנוצר מתוך הקישור לעגלת הקניות

| ה 🛛 תצוגה מקדימה שי                               | с порта      | סגור       | שמור            |           | מידע על מערכי  | צור תמו   | ז מצב זיכבוו  |             |          |               |          |         |  |
|---------------------------------------------------|--------------|------------|-----------------|-----------|----------------|-----------|---------------|-------------|----------|---------------|----------|---------|--|
|                                                   | 21222.021    |            |                 |           | 5.04.09914     |           | 1.0.1.220.5   |             |          |               |          |         |  |
| וה ה. מאיל סנק סופט ניכו<br>ונק 7300056 אינו תקף. | 07.2023      | 10: המענק  | ה תקף מ-89      | 06.08.19  | 0 עד ל-1999    | 31.       |               |             |          |               |          |         |  |
| <br>רה 1: מענק 7300056 א                          | אינו תקף ב 3 | 0.07.202   | י<br>1; המענק ת | יקף מ-89( | 06.08.19 עד י  | 31.12.199 |               |             |          |               |          |         |  |
| ר 1000292770                                      | שם מסמך      | מקדם ייבו  | וא -הפחתת       | ניכוי מס  | סטאטוס         | בתהליך    | נוצר בתאר.    | 10.07.2023  | 15:00:10 | נוצר ע"י      | גב' אשרו | ת לוגסי |  |
|                                                   |              |            |                 |           |                |           |               |             |          |               |          |         |  |
|                                                   |              |            |                 |           |                |           |               |             |          |               |          |         |  |
| פרטים עבור פרי 💽                                  | 1000 1 0     | BAG=       | LAMBDA          | 1-200 L   | IPS DISP.      |           |               |             |          |               |          |         |  |
| נתוני פריט הקצאת                                  | חשבון מ      | זכרים וקבצ | נים מצורפים     | ו כתובה   | ת למשלוח / מיי | ם ביצוע ו | קורות אספקה / | סוכני שירות | זמינות   | סקירת תהליך א | אישור    |         |  |
| יהוי                                              |              |            |                 |           |                |           |               |             |          |               |          |         |  |
| סוג פריט:                                         | חומר         |            |                 |           |                |           |               |             |          |               |          |         |  |
| זיהוי מוצר:                                       | 0002188      | 11         |                 |           |                | r.        |               |             |          |               |          |         |  |
| חיאור                                             | G=1000       | MBDA BA    | 1-200 L AM      | PS DISP   | TIP            |           |               |             |          |               |          |         |  |
| קטלוג:                                            |              |            |                 |           |                |           |               |             |          |               |          |         |  |
| קטגוריית מוצר:                                    | 1010         |            |                 | ציוד מענ  | בדה            |           |               |             |          |               |          |         |  |
| י<br>הזמנה כחומר ישיר:                            |              |            |                 |           |                |           |               |             |          |               |          |         |  |
|                                                   |              |            |                 |           |                |           |               |             |          |               |          |         |  |
| רגון                                              |              |            |                 |           |                |           |               |             |          |               |          |         |  |
| קבוצת רכש:                                        | קניין מערכ   | ות מידע:   | /               | הצגת 🗸    | חברים          |           |               |             |          |               |          |         |  |
| קוד חברה:                                         | 0070         | ם רש       | יות המחקר       |           |                |           |               |             |          |               |          |         |  |
| נכונות נוספות                                     |              |            |                 |           |                |           |               |             |          |               |          |         |  |
|                                                   |              |            |                 |           |                |           |               |             |          |               |          |         |  |
| מספר מוצר ספק:                                    |              |            |                 |           |                |           |               |             |          |               |          |         |  |
| מספר מוצר ספק:<br>* תת יחידה:                     | 2010-00      | 7          | ď               |           |                |           |               |             |          |               |          |         |  |

סימון- הפחתת ניכוי מס יתבצע ברמת השורה בעגלת הקניות (ניתן לסמן שורה אחת בעגלה בלבד)

| ת למשלוח / מיקום ביצוע מקורות אספקה / סוכני שירות זמינות סקירת תהליך א         | קצאת חשבון מזכרים וקבצים מצורפים כתובי         | נ <b>תוני פריט</b> ה            |
|--------------------------------------------------------------------------------|------------------------------------------------|---------------------------------|
|                                                                                |                                                | זיהוי                           |
|                                                                                | חומר                                           | :סוג פריט                       |
|                                                                                | 11000022                                       | זיהוי מוצר:                     |
|                                                                                | PTER MULTIPLE PYREX CO B-29 3-SO B-19          | :תיאור                          |
|                                                                                |                                                | קטלוג:                          |
|                                                                                | 1010 ציוד מעבדה                                | קטגוריית מוצר:                  |
|                                                                                |                                                | הזמנה כחומר ישיר:               |
|                                                                                |                                                |                                 |
|                                                                                | קניין מערכות מידע                              | ארגון                           |
|                                                                                |                                                |                                 |
|                                                                                |                                                |                                 |
|                                                                                |                                                | תכונות נוספות<br>מספר מוצר ספק: |
|                                                                                | 0                                              | :תת יחידה *                     |
|                                                                                | 0000000                                        | יחידה ארגונית: *                |
| הקטנת ניכוי המס בקישור:https://forms.net.technion.ac.il/reqwihtholdtax/ ולצרפו | עבור שירות מספק חו"ל יש למלא את טופס הבקשה ל 🗸 | הפחתת ניכוי מס במקור:           |
|                                                                                | ٥                                              | מיקום פונקציונלי:               |
|                                                                                |                                                | מק"ט ספק:                       |
|                                                                                | א נדרש ראש מינהל 💌                             | ראש מנהל:                       |

## <u>עגלת קניות למק"ט שירות עבור הפחתת ניכוי מס במקור דרך SRM-</u>

#### <u>הזמנת ייבוא (עד 30K – USD)</u>

בעת שמירת עגלת קניות לספק חול (הזמנת ייבוא – 30k) עבור מקטי שירות להפחתת ניכוי מס:

תתקבל הודעת שגיאה: <mark>נא לסמן טופס ניכוי מס במקור בכותרת העגלה</mark>

לאחר סימון השדה ברמת כותרת- יש לצרף את הקובץ שנוצר מתוך הקישור לעגלת הקניות

|                                                                                                    |                                 |                                     |                        | l                             | צור עגלת קניוו          |
|----------------------------------------------------------------------------------------------------|---------------------------------|-------------------------------------|------------------------|-------------------------------|-------------------------|
|                                                                                                    | זיכרון :                        | ת צור תמונת מצנ                     | בדוק מידע על מערכ      | ה של הדפסה   סגור שמור        | הזמנה תצוגה מקדימ       |
|                                                                                                    |                                 |                                     |                        | במקור בכותרת העגלה            | נא לסמן טופס ניכוי מס 🔢 |
|                                                                                                    |                                 | 31.12                               | י-06.08.1989 עד ל-1999 | נקף ב 10.07.2023; המענק תקף ו | מענק 7300056 אינו ר 🚸   |
|                                                                                                    |                                 | ל-31.12.199                         | נק תקף מ-06.08.1989 עד | 73 אינו תקף ב 10.07.2023; המע | שורה 1: מענק 00056 🚸    |
| יצר ע"י גב' אשרת לוגסי                                                                                        | וצר בתאר. 15:00:10 10.07.2023 נ | טוס בתהליך ו                        | OSHRATL 10.            | שם מסמך 07.2023 ו5:00         | מספר 1000292770         |
|                                                                                                    |                                 |                                     |                        |                               | נתונים כלליים 🔻         |
| הוראת אישור                                                                                                   | 550                             | מספר טלפון: <mark>6</mark>          | גב' אשרת לוגסי         | 1003621                       | קנה בשמו של:            |
|                                                                                                    | נית קרזנר                       | איש קשר: רו *                       |                        | מקדם ייבוא -הפחתת ניכוי מס    | שם של עגלת קניות:       |
|                                                                                                    |                                 | צירוף מסמכים: 🗸<br>פקולווה מקבלת: 🔹 |                        | הגדר ערכים                    | הגדרות ברירת מחדל:      |
|                                                                                                    |                                 | 0                                   |                        | הצגת / עריכת נציגים           | עיבוד אישור:            |
| הפחונו ניכוי מס במקוו                                                                                         | י 20 ק"ג 🗸                      | משקל ייבוא: עז                      |                        | הצג                           | תקציב:                  |
| הפחתת ניכוי מס במקור<br>לפי הוראות מס הכנסה, עבור הזמנת השירות מספק חו"ל יש למלא את טופס                      |                                 |                                     |                        | הצג                           | שינויי מסמך:            |
| הבקשה להקטנת גינוי מס במקור, בקישור:<br>https://forms.net.technion.ac.il/regwihtholdtax/ . לצרפו לעגלת הקניות |                                 |                                     |                        | ¥                             | כרטיס אשראי:            |
| ולסמן טופס ניכוי מס במקור                                                                                     |                                 |                                     |                        |                               | א סימוכין:              |
|                                                                                                    |                                 |                                     |                        |                               | שם:                     |
|                                                                                                    |                                 |                                     |                        |                               | מספר זיהוי:             |
|                                                                                                    |                                 |                                     |                        |                               |                         |
|                                                                                                    |                                 |                                     |                        |                               |                         |
|                                                                                                    |                                 |                                     |                        |                               |                         |

|                                                                                           |                                             |                                                | צור עגלת קניות     |
|-------------------------------------------------------------------------------------------|---------------------------------------------|------------------------------------------------|--------------------|
|                                                                                           | צור תמונת מצב זיכרון                        | <u>ה של הדפסה</u> סגור שמור בדוק מידע על מערכת | הזמנה תצוגה מקדימ  |
|                                                                                           |                                             |                                                |                    |
| Ronit Kerzner נוצר ע"י גב'                                                                | טאטוס בתהליך נוצר בתאר. 15:03:30 02.08.2023 | שם מסמך RONITKR 02.08.2023 15:03 שם מסמך       | מספר 1000559812    |
|                                                                                           |                                             |                                                |                    |
|                                                                                           |                                             |                                                | נתונים כלליים 🔻    |
| הוראת אישור                                                                               | * מספר טלפון: 5506                          | Ronit Kerzner גב' 1001351                      | קנה בשמו של:       |
|                                                                                           | איש קשר: רונית *                            | הזמנת ייבוא- ניכוי מס במקור                    | שם של עגלת קניות:  |
|                                                                                           | צירוף מסמכים: 🗌                             | הגדר ערכים                                     | הגדרות ברירת מחדל: |
|                                                                                           | פקולטה מקבלת: 00000000 🗂                    | הצגת / עריכת נציגים                            | :עיבוד אישור       |
|                                                                                           | משקל ייבוא: 💌                               | <u>הצג</u>                                     | שינויי מסמך:       |
| ר הפחתת ניכוי מס במקור - ספק חול                                                          |                                             | -                                              |                    |
| הפחתת ניכוי מס במקור<br>לפי הוראות מס הכנסה, עבור הזמנת השירות מספק תו"ל יש למלא את נוופס |                                             |                                                | כרטיס אשראי:       |
| הבקשה להקטנת ניכוי מס במקור, בקישור:                                                      |                                             |                                                | * סימוכין:         |
| , לצרפו לעגלת הקניות ולסמן /https://forms.net.technion.ac.il/reqwihtholdtax               |                                             |                                                | שם:                |
| טופס ניכוי מס במקור                                                                       |                                             |                                                | מספר זיהוי:        |
|                                                                                           |                                             |                                                |                    |
|                                                                                           |                                             |                                                |                    |
|                                                                                           |                                             |                                                |                    |
|                                                                                           |                                             |                                                |                    |